Портал персонифицированного дополнительного образования Ярославской области

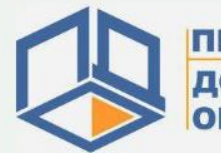

ПЕРСОНИФИЦИРОВАННОЕ Дополнительное образование

# Как записать ребёнка на программу через личный кабинет организации?

## Пошаговая инструкция

Аланова Вера Сергеевна,

методист по работе с АИС Реестр сертификатов

#### На сайте <u>https://yar.pfdo.ru</u> заходим в личный кабинет организации.

В разделе «Обучающие» выбираем вкладку «Создать новую запись на программу (договор)»

| 🚦 Статистическая информ 🗙 🗙                        | And in the other states and the subscription of the local division of the | And in case of the local division of the local division of the loc |                    |
|----------------------------------------------------|---------------------------------------------------------------------------|----------------------------------------------------------------------------------------------------|--------------------|
| < $ ightarrow$ C 🔒 Защищено                        | ttps://yar.pfdo.ru/personal/organization-statistic                        |                                                                                                    | ☆ :                |
| Порта                                              | персонифицированного дополнительного образов                              | ания Ярославской                                                                                                    | Выйти(jbGR1Z)      |
| ПЕРСОНИФИЦИРОВАНИ<br>Дополнительное<br>образование | Информация - Программы - Событи                                           | я - Обучающиеся - Счета Плательщики -                                                                                                    | Группы Поддержка - |
| <b>Павная</b> > Статистическая                     | нформация                                                                 | Реестр договоров ПФ<br>Список обучающихся по МЗ                                                                                                    |                    |
|                                                    |                                                                           | Создать новую запись на программу (договор)                                                                                                    |                    |
| Количест                                           | о сертифицированных программ образовательной организац                    | ии - 26 Указать для программы ранее зачисленного ребенка                                                                                                    |                    |
| Количест                                           | о программ образовательной организации ожидающих сертис                   | фикации - 36                                                                                                    |                    |
| Вклад ор                                           | низации в обеспечение охвата дополнительным образование                   | ем, человек - О                                                                                                    |                    |
| Количест                                           | о заявок на заключение договоров по системе персонифицир                  | оованного финансирования - 0                                                                                                    |                    |
|                                                    |                                                                           |                                                                                                    |                    |
|                                                    |                                                                           |                                                                                                    |                    |
|                                                    |                                                                           |                                                                                                    |                    |
|                                                    |                                                                           |                                                                                                    |                    |
|                                                    |                                                                           |                                                                                                    |                    |

Сопровождение Портала

В поле «Номер сертификата» вводим девятизначный номер сертификата ПФДО ребенка. Далее кнопка «Проверить».

| 👎 Создать новую запись н 🗙 💽                         | The second the second design of the second second se |          |
|------------------------------------------------------|----------------------------------------------------------------------------------------------------|----------|
| ← → С 🔒 Защищено   http                              | ps://yar.pfdo.ru/contracts/create                                                                                                    | ☆ :      |
| ПЕРСОНИФИЦИРОВАННОЕ<br>ДОПОЛНИТЕЛЬНОЕ<br>ОБРАЗОВАНИЕ | Информация - Программы - События - Обучающиеся - Счета Плательщики - Группы Под                                                                                                    | держка - |
| <b>† Главная &gt; Договоры</b> > Созда               | ть новую запись на программу (договор)                                                                                                    |          |
|                                                      | Создать новую запись на программу (договор).<br>Обратите внимание! В рамках данного функционала записи Вы создаете заявки для HOBЫХ зачислений (договоров).<br>Если Вы хотите показать для программы ребенка, который был зачислен ранее (до введения системы персонифицированного<br>дополнительного образования) и уже обучается по программе, то воспользуйтесь функционалом "Указать для программы ранее<br>зачисленного ребенка".<br>Имейт в виду, что для осуществления новых зачислений необходимо подготовить программу к зачислению:<br>. 4.06ашк в модули группы<br>. • открыть зачисление в нужный модуль<br>. • убедиться что место в группе есть<br>Момер сертификата<br>. Проверить   |          |
|                                                      |                                                                                                    |          |
|                                                      | Сопровождение нортала: Контактный телефон: Техническая поддержка Адрес:                                                                                                    | -        |

#### После проверки появляется поля для ввода ФИО ребенка.

| Создать новую запись н 🗙                                                                                                    |                          |
|----------------------------------------------------------------------------------------------------|--------------------------|
| ← → С В Защищено   https://yar.pfdo.ru/contracts/create                                                                                                    | ☆ :                      |
| Создать новую запись на программу (договор                                                                                                    | )                        |
| Обратите внимание! В рамках данного функционала записи Вы создаете заявки для НОВЫХ зачислений (договоров)                                                                                                    |                          |
| Если Вы хотите показать для программы ребенка, который был зачислен ранее (до введения системы персонифи<br>дополнительного образования) и уже обучается по программе, то воспользуйтесь функционалом "Указать для прогр<br>зачисленного ребенка". | ированного<br>аммы ранее |
| Имейте в виду, что для осуществления новых зачислений необходимо подготовить программу к зачислению:                                                                                                    |                          |
| - открыть зачисление в нужный модуль                                                                                                    |                          |
| - убедиться что место в группе есть                                                                                                    |                          |
| Номер сертификата                                                                                                    |                          |
| 7605465480                                                                                                    |                          |
| Фамилия                                                                                                    |                          |
|                                                                                                    |                          |
| Имя                                                                                                    |                          |
|                                                                                                    |                          |
|                                                                                                    |                          |
|                                                                                                    |                          |
|                                                                                                    |                          |
| Проверить                                                                                                    |                          |
|                                                                                                    |                          |
|                                                                                                    |                          |

#### Важно!

Если в сертификате ФИО ребенка написаны маленькими буквами (или наоборот заглавными), то и набирать необходимо также!

Далее, для ознакомления представлены на какие программы этот сертификат может использоваться и какой его номинал (или остаток). Нажимаем на кнопку «Перейти к записи в группу».

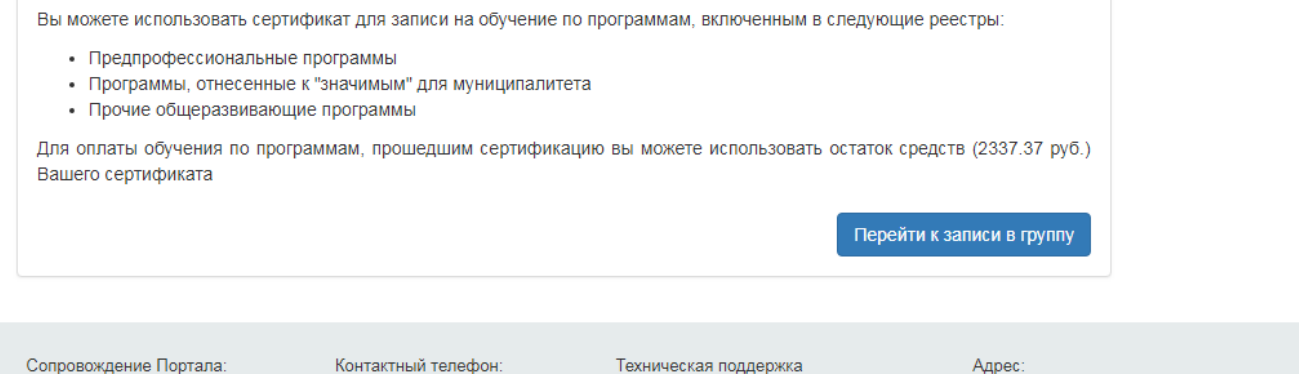

РМЦ Ярославской области

онтактный телефон: +7(485)223-09-65 Техническая поддержка (региональный оператор): shklyaruk@iro.yar.ru Адрес: 150014, г. Ярославль, ул. Богдановича,16

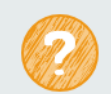

Полезная контактная информация и ответы на часто задаваемые вопросы

Следующий шаг выбрать необходимую программу и модуль. Затем нажать на кнопку «Перейти к формированию заявки».

| 🖻 🖸 🗎 Защищено   http | s://yar.pfdo.ru/contracts/create                                                                                                    | ☆ |
|-----------------------|----------------------------------------------------------------------------------------------------|---|
|                       | <ul> <li>Эргиоло, сопасса, селес</li> <li>Вытиоле использовать сертификат для записи на соучение по програминам, включенным в следующие ресстры.</li> <li>Предпрофессиональные программы</li> <li>Программы, отнесенные к "значимым" для муниципалитета</li> <li>Прочие общеразвивающие программы</li> <li>Для оплаты обучения по программам, прошедшим сертификацию вы можете использовать остаток средств (2337.37 руб.)</li> <li>Вашего сертификата</li> </ul> | A |
|                       | Выберите группу<br>Программа                                                                                                    |   |
|                       | Модуль                                                                                                    |   |
|                       | Группа<br>▼                                                                                                    |   |
|                       | Перейти к формированию заявки                                                                                                    |   |

Сопровождение Портала: РМЦ Ярославской области Контактный телефон: +7(485)223-09-65 Техническая поддержка (региональный оператор): shklyaruk@iro.yar.ru Адрес: 150014, г. Ярославль, ул. Богдановича,16

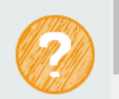

### Далее программа предлагает выбрать способ подачи заявки на обучение.

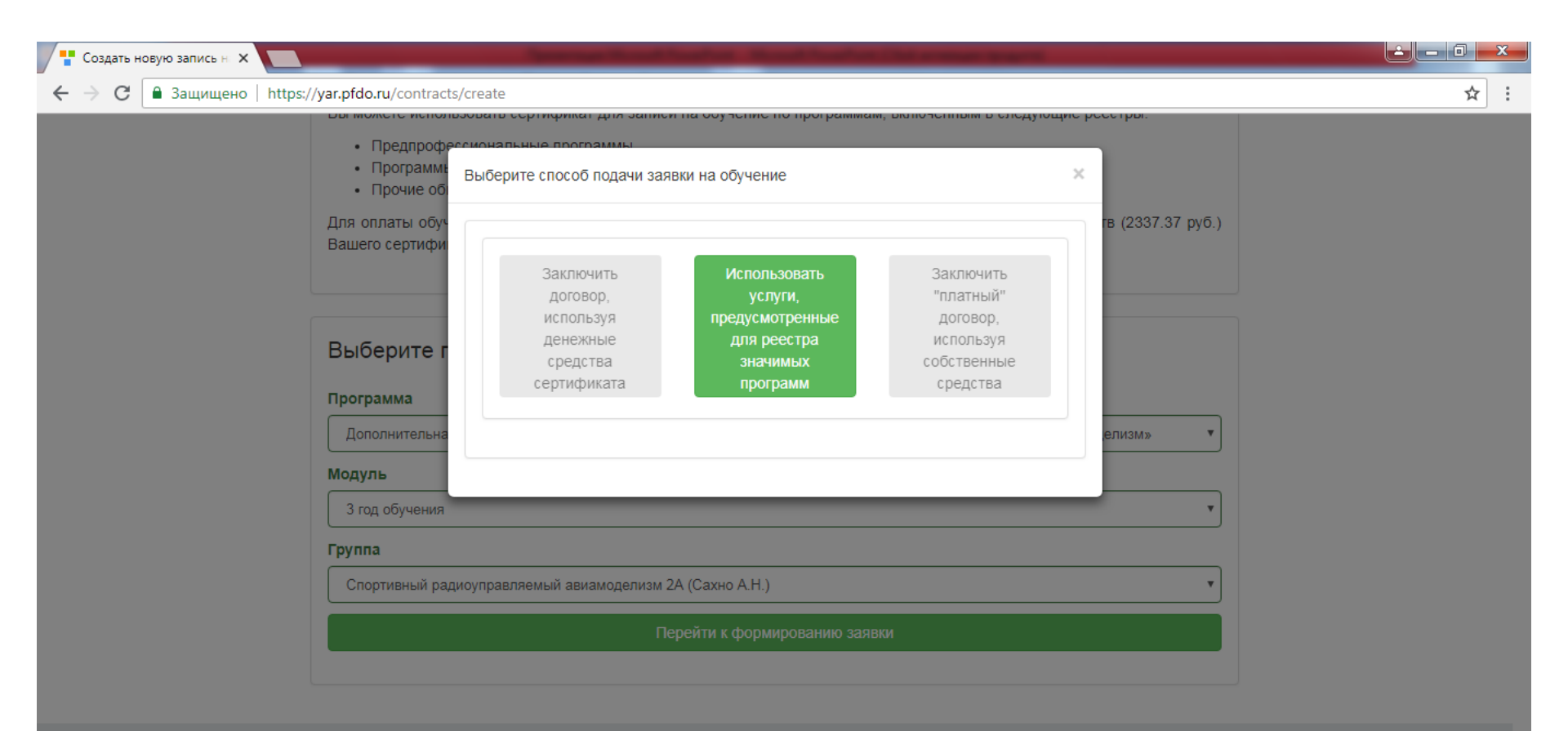

Сопровождение Портала: РМЦ Ярославской области Контактный телефон: +7(485)223-09-65 Техническая поддержка (региональный оператор): shklyaruk@iro.yar.ru Адрес: 150014, г. Ярославль, ул. Богдановича,16

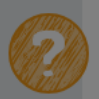

После выбора нужной программы (способа оплаты) вводим дату начала обучения.

Также, здесь необходимо поставить галочку подтверждения создания заявки. Далее кнопка «Создать».

| Создать новую запись н 🗙                                                                                                    | Supervised Stands Standard Standard States and States                                                                                                    |                                     |     |
|----------------------------------------------------------------------------------------------------|----------------------------------------------------------------------------------------------------|-------------------------------------|-----|
|                                                                                                    | s/create                                                                                                    |                                     | ☆ : |
| <ul> <li>Предпрофе</li> <li>Программе</li> <li>Программе</li> <li>Прочие об</li> <li>Для оплаты обуч</li> <li>Вашего сертифи</li> </ul> | Запись в реестр бюджетной программы Укажите дату начала обучения                                                                                                    | ж ресстры.<br>х<br>в (2337.37 руб.) |     |
| Выберите г<br>Программа<br>Дополнительна                                                                                                | <ul> <li>Подтверждаю намерение создать заявку на обучение по выбранной<br/>образовательной программе, выбранному модулю, в выбранной группе. Не<br/>жду, что будут еще какие-то галочки и кнопки, когда я смогу еще изменить<br/>решение и отказаться от подачи заявки.</li> <li>Создать</li> </ul> | лизм»                               |     |
| Модуль<br>З год обучения<br>Группа                                                                                                    |                                                                                                    | •                                   |     |
| Спортивный рад                                                                                                    | иоуправляемый авиамоделизм 2А (Сахно А.Н.)                                                                                                    | *                                   |     |
|                                                                                                    |                                                                                                    |                                     |     |
|                                                                                                    |                                                                                                    |                                     |     |

Сопровождение Портала: РМЦ Ярославской области Контактный телефон: +7(485)223-09-65 Техническая поддержка (региональный оператор): shklyaruk@iro.yar.ru Адрес: 150014, г. Ярославль, ул. Богдановича,16

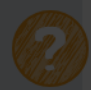

### Итак, договор (заявка) создана!

В разделе «Заявки» мы может проверить, что заявка создана. Необходимо набрать ФИО ребенка и номер сертификата. Далее кнопка «Начать поиск»

| 👎 Список обучающихся па 🗙 💽                          | when these services the service         |                      | the life strength in some |           | 1000          |        |               |
|------------------------------------------------------|-----------------------------------------|----------------------|---------------------------|-----------|---------------|--------|---------------|
| ← → С 🔒 Защищено   http                              | os://yar.pfdo.ru/personal/organization- | municipal-task-contr | acts#request              |           |               |        | ☆ :           |
| Портал пе                                            | рсонифицированного дополн               | ительного образо     | ования Ярославской        |           |               |        | Выйти(jbGR1Z) |
| ПЕРСОНИФИЦИРОВАННОЕ<br>Дополнительное<br>образование | Информация - Програг                    | имы - Событ          | гия - Обучающиес          | я - Счета | Плательщики - | Группы | Поддержка -   |
| <b>† Главная</b> > Список обучающихс                 | я по МЗ                                 |                      |                           |           |               |        |               |
|                                                      | Договор(заявка) успешно создан(а)       |                      |                           |           |               | ×      |               |
| Обучающиеся (170)                                    | Не вступившие в силу 💿                  | Заявки 2             | Отклоненные 4             | Архив 🧐   |               |        |               |
|                                                      | ФИО ребёнка                             |                      |                           |           |               |        |               |
|                                                      | Сертификат                              |                      |                           |           |               |        |               |
| Начать поиск Сбросить                                | Расширенный поиск 🛱 нас                 | троить               |                           |           |               |        | 2             |

В просмотре заявки мы видим всю информацию: в какое учреждение зачислен, ФИО и номер сертификата ребенка, муниципалитет, название программы, дата начала и окончания обучения, название группы.

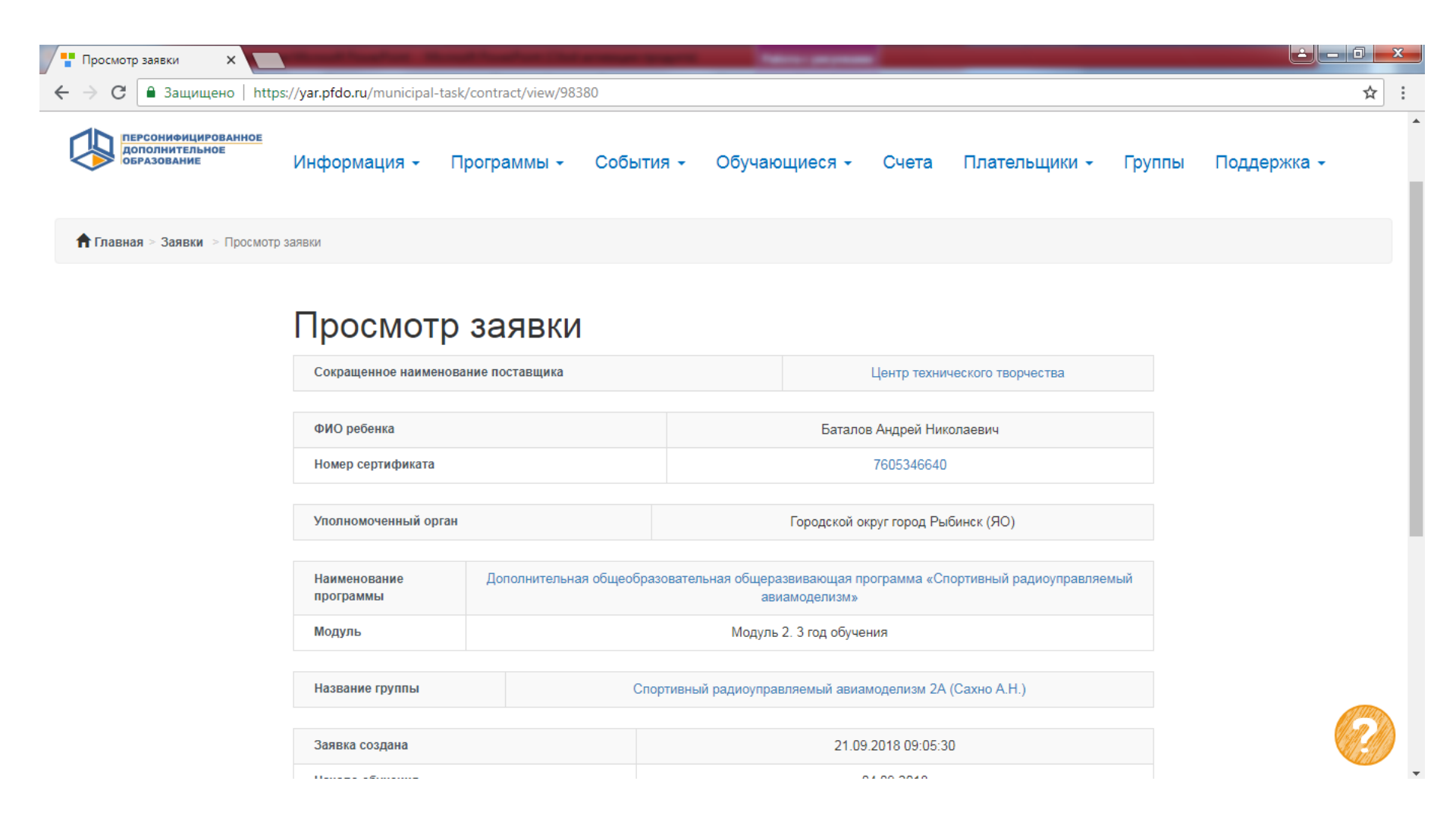

| Просмотр заявки Х                                                                 |                                                                          | And in case of the local division of the local division of the loc |                                                       |          |  |
|-----------------------------------------------------------------------------------|--------------------------------------------------------------------------|----------------------------------------------------------------------------------------------------|-------------------------------------------------------|----------|--|
| C Защищено   https://yar.pfdo.ru/municipal-task/co                                | ☆ :                                                                      |                                                                                                    |                                                       |          |  |
| уюлномоченный орган                                                               |                                                                          | Городской округ город Р                                                                                                    | ыоинск (ЯО)                                           | <b>^</b> |  |
| Наименование<br>программы                                                         | Дополнительная общеоб                                                    | Бразовательная общеразвивающая программа «С<br>авиамоделизм»                                                                                                    |                                                       |          |  |
| Модуль                                                                            | одуль Модуль 2. 3 год обучения                                           |                                                                                                    |                                                       |          |  |
| Название группы                                                                   | Название группы Спортивный радиоуправляемый авиамоделизм 2А (Сахно А.Н.) |                                                                                                    |                                                       |          |  |
| Заявка создана                                                                    |                                                                          | 21.09.2018 09:05:                                                                                                    |                                                       |          |  |
| Начало обучения                                                                   |                                                                          | 04.09.2018                                                                                                    |                                                       |          |  |
| Конец обучения                                                                    |                                                                          | 30.05.2019                                                                                                    |                                                       |          |  |
| Инициатор заявки                                                                  |                                                                          | Центр технического тво                                                                                                    |                                                       |          |  |
| Скачать заявление                                                                 |                                                                          |                                                                                                    |                                                       |          |  |
| <ul> <li>Заявление от Заказчика</li> <li>Назад</li> <li>Зарегистрирова</li> </ul> | получено<br>ть зачисление                                                |                                                                                                    | Отказать                                              |          |  |
| Сопровождение Портала:<br>РМЦ Ярославской области                                 | Контактный тел<br>+7(485)223-09                                          | тефон: Техническая поддержка<br>9-65 (региональный оператор):<br>shklyaruk@iro.yar.ru                                                                                                    | Адрес:<br>150014, г. Ярославль, ул.<br>Богдановича,16 |          |  |
|                                                                                   |                                                                          |                                                                                                    |                                                       |          |  |

#### Важно!

1. На этой странице необходимо скачать заявление на программу для зачисления для подписания у родителя (законного представителя).

2. Для того чтобы заявка перешла во вкладку обучающиеся, что ребенок действительно обучается на этой программе, нужно поставить галочку «Заявление от Заказчика получено».

Далее нажимаем кнопку «Зарегистрировать зачисление».